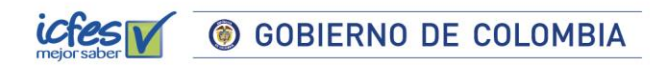

## Manual Evaluar para Avanzar

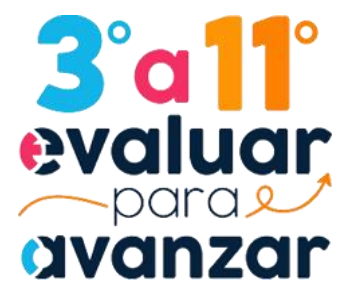

## Modalidad de presentación Offline

Dirección de Tecnología

Subdirección de Desarrollo de Aplicaciones

**Proyectos Especiales DTI** 

2022

Instituto Colombiano para la Evaluación de la Educación - ICFES www.icfes.gov.co 🛇 @ICFEScol i icfescol i ICFES i ICFEScol • Calle 26 No. 69 - 76, Torre 2, piso 15. Edificio Elemento, Bogotá - Colombia Líneas de atención al usuario: Bogotá (+57 1) 4841460 - Gratuita Nacional: 01 8000 51 9535

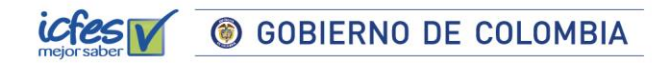

Instituto Colombiano para la Evaluación de la Educación - ICFES www.icfes.gov.co 💟 @ICFEScol i icfescol 🚯 ICFES (💼 ICFEScol) • Calle 26 No. 69 - 76, Torre 2, piso 15. Edificio Elemento, Bogotá - Colombia

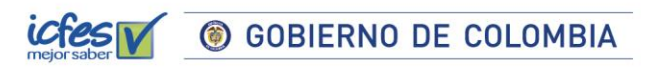

#### Contenido

| Int       | roducción4                                                                                                    |
|-----------|----------------------------------------------------------------------------------------------------|
| 1.<br>Ios | Procedimiento para consultar las sedes, jornadas y establecimientos educativos en que puede presentar estudiantes |
| 2.        | Procedimiento para generar el Listado estudiantes7                                                                |
| 3.        | Procedimiento descarga de kiosko (ejecutable) para la versión Offline8                                            |
| 4.<br>est | Procedimiento de instalación de la versión offline en los computadores de los<br>udiantes9                        |
| 5.        | Procedimiento para que los estudiantes presenten los instrumentos de valoración 10                                |
| 6.        | Desacargar respuestas15                                                                                           |
| 7.        | Proceso descarga guías de orientación18                                                                           |
| Pre       | guntas frecuentes                                                                                                 |
| č<br>P    | Cuáles son los requerimientos técnicos para acceder a la plataforma Evaluar para<br>Avanzar 3º a 11º?20           |
| ć         | Qué pasa si tengo un estudiante que no fue inscrito durante la etapa inicial?20                                   |
| d<br>r    | Cómo puedo hacer el proceso si cuento con estudiantes que no pueden presentar nodalidad Offline?                  |

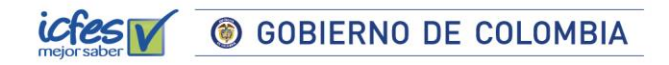

## Introducción

Este manual tiene como objetivo orientar a los Docentes, respecto del proceso que deben realizar en la plataforma **Evaluar para Avanzar 3° a 11°** para que sus estudiantes presenten los instrumentos de valoración en la modalidad Offline.

Para acceder a la modalidad Offline el docente debe contar con un equipo con acceso a internet para acceder a la plataforma **Evaluar para Avanzar** y descargar la versión ejecutable (kiosko), el listado de estudiantes y realizar el proceso de sincronización de respuestas para obtener los resultados, para esto, debe tener en cuenta los requerimientos técnicos necesarios para el óptimo funcionamiento de la plataforma los cuales se encuentran en el capítulo de preguntas frecuentes de este manual. Los estudiantes deben contar con acceso a computadores, para presentar los instrumentos de valoración, estos computadores no requieren acceso a internet.

Es importante que el docente prepare con antelación la presentación de instrumentos en la modalidad Offline, y realice los pasos previos al día en el que los estudiantes van a presentar los instrumentos de valoración.

Instituto Colombiano para la Evaluación de la Educación - ICFES

GOBIERNO DE COLOMBIA

1. Procedimiento para consultar las sedes, jornadas y establecimientos educativos en los que puede presentar estudiantes

Apreciada y apreciado docente, siga el siguiente paso a paso:

- 1. Ingrese a la plataforma Evaluar para avanzar, desde <u>https://evaluarparaavanzar311.icfes.gov.co/</u>
- 2. Realice el proceso de autenticación como docente ingresando el usuario y contraseña generados en el proceso de inscripción.

| lor saber                                         | evalue<br>avanzo                    |
|---------------------------------------------------|-------------------------------------|
| Login                                             |                                     |
| cc444444444                                       |                                     |
| •••••                                             | ۲                                   |
| Ingresa<br>¿Olvidó su usuario? ¿Olvi              | ar<br>dó su contraseña?             |
| Inscripción Do                                    | ocente                              |
| contraseña es el que usa p<br>si no lo tiene soli | para Icfes - Prisma,<br>cítelo aqui |
|                                                   |                                     |

3. Seleccione su **Institución educativa sede jornada** y en **Modalidad** Presentación Offline y de clic en **continuar.** 

#### Instituto Colombiano para la Evaluación de la Educación - ICFES

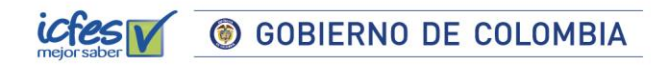

| a <mark>11</mark><br>aluar |                                                                                                    | 요 Usuai |
|----------------------------|----------------------------------------------------------------------------------------------------|---------|
| inzar                      |                                                                                                    |         |
|                            |                                                                                                    |         |
| Seleco                     | ción de Institución sede Jornada y modalidad                                                                                                    |         |
|                            |                                                                                                    |         |
|                            | Modalidad Online & selectionar la modalidad prueba electrónica Online permite que la prueba se realice en linea, es decir se debe tener una conexión estable a Internet. Se puede acceder desde los navegadores<br>Chrome, Fireforx Opera.                  |         |
|                            | Modalidad Offline Al seleccionar la modalidad prueba electrónica Offline permite que se descargue el aplicativo a un computador escogiendo el sistema operativo Windows. Se pueda presentar la prueba sin necesidad de tener acceso a Internet.             |         |
|                            | Modalidad Cuadernillos descargables PDF Al seleccionar la modalidad descargables PDF permite que se descargue el cuadernillo de prueba y la hoja de respuestas en PDF, con el fin que se pueda imprimir y se presente sin necesidad de tener un computador. |         |
|                            | Recuerda consultar los manuales de cada una de las tres modalidades de presentación en el sitio de Evaluar para Avanzar 3º a 11º en: https://www.icfes.gov.co/evaluarparaavanzar                                                                            |         |
|                            |                                                                                                    |         |
|                            | Institución sede jornada COLEGIO ARBORIZADORA ALTA (1 v                                                                                                    |         |
|                            | Modalidad Presentación Offline v                                                                                                    |         |
|                            |                                                                                                    |         |
|                            | Continuar                                                                                                    |         |

1. Al ingresar la plataforma lo situará por defecto en la pantalla de la opción **INSTITUCIONES** que le permite consultar todas las sedes y jornadas de los establecimientos educativos donde usted se encuentra inscrito.

Tenga en cuenta que solo podrá realizar el proceso de presentación de instrumentos para los estudiantes de las sedes y jornadas que tenga relacionadas en este **Listado de instituciones.** 

| 3°a11<br>evaluar<br>avanzar |                                 |                                        |                                                                                         |                                                                                                    |                |             |  |
|-----------------------------|---------------------------------|----------------------------------------|-----------------------------------------------------------------------------------------|----------------------------------------------------------------------------------------------------|----------------|-------------|--|
| OLEGIO ARBORI               | ZADORA ALTA (IED) - COL DIST    | EDUC BAS                               | Y MEDIA ARBORIZADORA AL                                                                 | TA - Tarde - Presentación Offline                                                                                   |                |             |  |
| CAMBIO MODALIDAD            | INSTITUCIONES SINCRONIZAR RESPU | ESTAS DESC                             | ARGA DE MATERIAL - HISTORICO DE I                                                       | REPORTES                                                                                                    |                |             |  |
|                             | Informacion P                   | ersonal                                |                                                                                         |                                                                                                    |                |             |  |
|                             |                                 |                                        |                                                                                         |                                                                                                    |                |             |  |
|                             | Tipo de docum                   | iento:                                 | CC CC                                                                                   | Numero documento: 30099                                                                                             | 99975          |             |  |
|                             | Nombres y an                    | ellidos :                              | -                                                                                       | Correo Electronico:                                                                                                 |                |             |  |
|                             | nonores y ap                    |                                        | Nombre1Test25 Nombre2Test25                                                             | Nomb                                                                                                    | e1Test25icfes  | @yopmail.cc |  |
|                             |                                 |                                        |                                                                                         |                                                                                                    |                |             |  |
|                             |                                 |                                        |                                                                                         |                                                                                                    |                |             |  |
|                             | Listado Institu                 | ciones                                 |                                                                                         |                                                                                                    |                |             |  |
|                             |                                 |                                        |                                                                                         |                                                                                                    |                |             |  |
|                             |                                 |                                        |                                                                                         |                                                                                                    |                |             |  |
|                             | Señor(a) Doc<br>eliminar uno    | ente, en este list<br>o más establecin | ado se relacionan los establecimientos edu<br>aientos educativos debe comunicarse con e | ucativos en los que usted está vinculado, en caso de que<br>el Rector para que realice la gestión en la plataforma. | e requiera agi | regar o     |  |
|                             |                                 |                                        |                                                                                         |                                                                                                    |                |             |  |
|                             | Departamento                    | Municipio                              | Institucion Educativa                                                                   | Sede                                                                                                    | Jornada        | Calendario  |  |
|                             | BOGOTÁ                          | BOGOTÁ D.C.                            | COLEGIO ARBORIZADORA ALTA (IED)                                                         | COL DIST EDUC BAS Y MEDIA ARBORIZADORA ALTA                                                                         | т              | Α           |  |
|                             | ANTIOQUIA                       | REMEDIOS                               | I.E. IGNACIO YEPES YEPES                                                                | LICEO IGNACIO YEPES YEPES                                                                                           | м              | Α           |  |
|                             |                                 |                                        |                                                                                         |                                                                                                    |                |             |  |

Nota: En caso de que le falte alguna sede, jornada o establecimiento educativo en el que usted tenga estudiantes, comuníquese con el Rector y solicítele que ingrese a la plataforma y lo preinscriba a esa Sede Jornada faltante, infórmele que el plazo máximo es el 29 de abril para que usted puede realizar el proceso de presentación de instrumentos con sus estudiantes antes del 31 de mayo.

### Instituto Colombiano para la Evaluación de la Educación - ICFES

#### 2. Procedimiento para generar el Listado estudiantes

El proceso de listado de estudiantes debe realizarlo el docente cada vez que vaya a aplicar a un grupo de estudiantes por grado, curso, y cuadernillo, esto le permitirá conocer la lista de estudiantes inscritos por la institución sede jornada.

1. Se selecciona del menú DESCARGA DE MATERIAL y se ingresa a la opción Listado estudiantes.

| avanzar                                                                                                    |                  |                        |                         |                                  |                 |                                   |               |             |             |
|----------------------------------------------------------------------------------------------------|------------------|------------------------|-------------------------|----------------------------------|-----------------|-----------------------------------|---------------|-------------|-------------|
| COLEGIO ARBORI                                                                                                    | ZADORA ALTA      | (IED) - COL DIST       | EDUC BAS                | Y MEDIA ARBOR                    | IZADORA ALI     | A - Tarde - Presentación Off      | line          |             |             |
| CAMBIO MODALIDAD                                                                                                    | INSTITUCIONES    | SINCRONIZAR RESPUE     | STAS DESCA              | ARGA DE MATERIAL 👻               | HISTORICO DE R  | EPORTES                           |               |             |             |
|                                                                                                    |                  | Informacion Pe         | rsona <sub>Listac</sub> | do estudiantes                   |                 |                                   |               |             |             |
|                                                                                                    |                  | <b>T</b> las de desaus | Desca<br>Guías          | argar klosko<br>; de Orientación |                 | Numero de numero de la            |               |             |             |
|                                                                                                    | Tipo de document |                        | Guía<br>result          | de interpretación de<br>:ados    |                 | Numero documento:                 | 3009999       | 975         |             |
| Nombres y                                                                                                    |                  | Nombres y ape          | llidos :                | Nombre1Test25                    | Nombre2Test25   | Correo Electronico:               | Nombre:       | Test25icfes | @yopmail.cc |
| Listado Instituciones<br>Señor(a) Docente, en este listado se relacionan los establecimientos educativos en los que usted está vinculado, en caso de que requiera<br>eliminar uno o más establecimientos educativos debe comunicarse con el Rector para que realice la gestión en la plataforma. |                  |                        |                         |                                  |                 |                                   | requiera agri | egar o      |             |
|                                                                                                    |                  | Departamento           | Municipio               | Institucion Educat               | iva             | Sede                              |               | Jornada     | Calendario  |
|                                                                                                    |                  | BOGOTÁ                 | BOGOTÁ D.C.             | COLEGIO ARBORIZA                 | DORA ALTA (IED) | COL DIST EDUC BAS Y MEDIA ARBORIZ | ADORA ALTA    | т           | A           |
|                                                                                                    |                  | ANTIOQUIA              | REMEDIOS                | I.E. IGNACIO YEPES               | YEPES           | LICEO IGNACIO YEPES YEPES         |               | м           | A           |

2. Seleccione las opciones Grado, Curso y Cuadernillo.

| LEGIO ARBORIZADORA ALTA       | (IED) - COL DIST EDUC B                         | AS Y MEDIA ARBOR               | IZADORA ALTA - Ta              | arde - Presentació       | on Offline               |                    |
|-------------------------------|-------------------------------------------------|--------------------------------|--------------------------------|--------------------------|--------------------------|--------------------|
| AMBIO MODALIDAD INSTITUCIONES | SINCRONIZAR RESPUESTAS                          | ESCARGA DE MATERIAL +          | HISTORICO DE REPORTES          | 5                        |                          |                    |
|                               | Listado de estudiantes                          |                                |                                |                          |                          |                    |
|                               | Señor(a) Docente para gene<br>la opción Buscar. | erar el listado de estudiantes | inscritos en esta sede jorna   | ada, seleccione el Grado | , Curso y el Cuadernillo | No. 1 y de clic en |
|                               | Grado*:<br>Tercero ~                            | Curso*: 0                      | Cuadernillo*:<br>Cuadernillo 1 | • Buscar                 |                          |                    |
|                               | Grado là Curso il                               | Cuadernillo                    | ino documento it               | Número documento         | Buscar:                  | ± Apellidos        |
|                               |                                                 | cuadernino 11 m                | No se encontraron r            | resultados               | 11 Nombres               | Apellidos          |

3. Al dar clic en **Buscar** se listarán los estudiantes inscritos por la institución sede jornada durante la etapa de inscripción, esto según los filtros aplicados.

#### Instituto Colombiano para la Evaluación de la Educación - ICFES

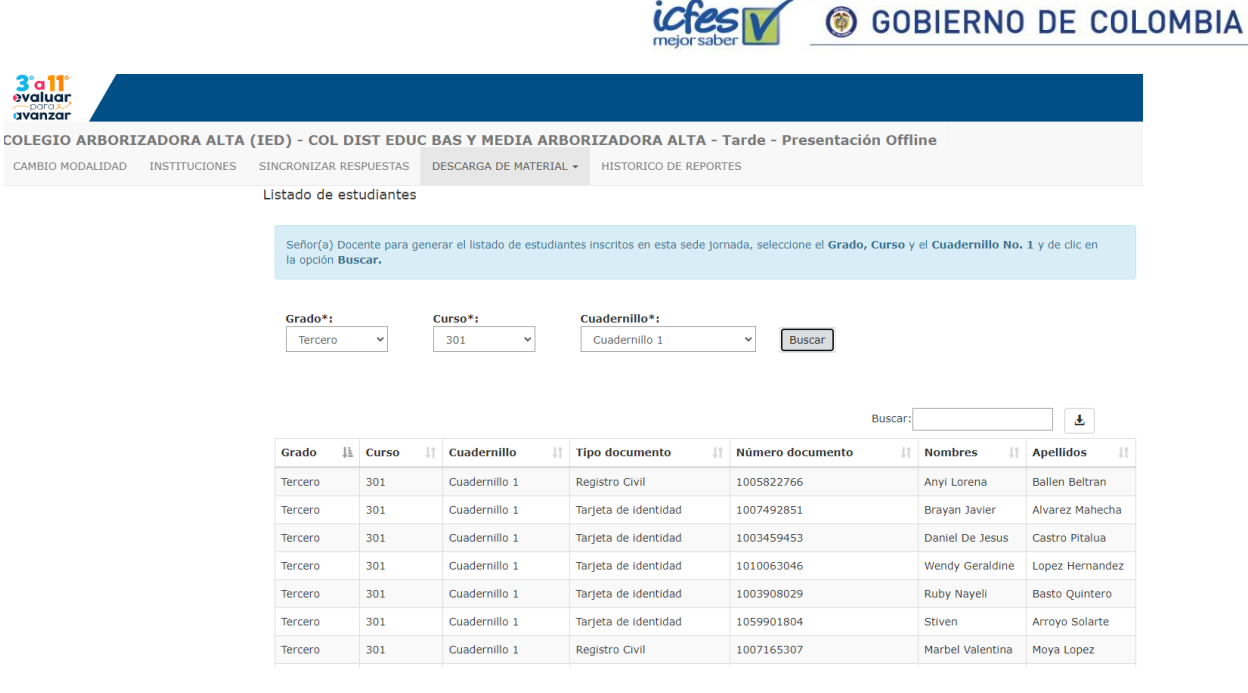

3°a 11° evaluar avanzar

> Nota: El listado de estudiantes se puede descargar en un archivo .xlsx con la información de cada estudiante, para esto de clic en el icono de descarga ubicado al lado del cuadro de texto de la opción Buscar.

- 3. Procedimiento descarga de kiosko (ejecutable) para la versión Offline
- 1. Se selecciona del menú DESCARGA DE MATERIAL e ingrese a la opción Descargar kiosko.

| 3°a11<br>evaluar<br>avanzar    |                                                                                        |                                                    |                                                                                                    |                                                                                                    |                                                                                                    |                                                                                                 |                                                                                                    |  |  |
|--------------------------------|----------------------------------------------------------------------------------------|----------------------------------------------------|----------------------------------------------------------------------------------------------------|----------------------------------------------------------------------------------------------------|----------------------------------------------------------------------------------------------------|-------------------------------------------------------------------------------------------------|----------------------------------------------------------------------------------------------------|--|--|
| COLEGIO ARBORIZADORA ALTA (    | IED) - COL DI                                                                          | ST EDUC B                                          | AS Y MEDIA ARB                                                                                                    | ORIZADORA ALTA - 1                                                                                                    | arde - Presentación Offli                                                                                                    | ine                                                                                             |                                                                                                    |  |  |
| CAMBIO MODALIDAD INSTITUCIONES | SINCRONIZAR RESP                                                                       | PUESTAS D                                          | DESCARGA DE MATERIAL                                                                                                | + HISTORICO DE REPORT                                                                                                    | ES                                                                                                    |                                                                                                 |                                                                                                    |  |  |
|                                | Listado de estu<br>Señor(a) Doce<br>la opción Busc                                     | nte para gi<br>car.                                | Listado estudiantes<br>Descargar kiosko<br>Guías de Orientación<br>Guía de interpretación de<br>resultados          | n de                                                                                                    |                                                                                                    |                                                                                                 |                                                                                                    |  |  |
|                                | Grado*:     Curso*:     Cuademilio*:       Tercero     301     Cuademilio 1     Buscar |                                                    |                                                                                                    |                                                                                                    |                                                                                                    |                                                                                                 |                                                                                                    |  |  |
|                                | Grado*:<br>Tercero                                                                     | ~                                                  | Curso*:<br>301 ~                                                                                                    | Cuadernillo*:<br>Cuadernillo 1                                                                                                    | ✓ Buscar<br>Buscar:                                                                                                    |                                                                                                 | <u>*</u>                                                                                                    |  |  |
|                                | Grado*:<br>Tercero                                                                     | v Curso                                            | Curso*:<br>301 v<br>Cuadernillo                                                                                     | Cuadernillo*:<br>Cuadernillo 1                                                                                                    | Buscar Buscar: Número documento                                                                                                    | Nombres                                                                                         | Apellidos                                                                                                    |  |  |
|                                | Grado*:<br>Tercero<br>Grado 11<br>Tercero                                              | Curso 11                                           | Curso*:<br>301 ~<br>Cuadernillo 1                                                                                   | Cuadernillo*:<br>Cuadernillo 1<br>Tipo documento                                                                                               | Buscar Buscar: Número documento II 1005822766                                                                                                    | Nombres II<br>Anyi Lorena                                                                       | ع المعالم المعالم |  |  |
|                                | Grado*:<br>Tercero<br>Grado 11<br>Tercero<br>Tercero                                   | Curso 11<br>301                                    | Curadernillo If<br>Cuadernillo If<br>Cuadernillo 1                                                                  | Cuadernillo*:<br>Cuadernillo 1<br>Tipo documento II<br>Registro Civil<br>Tarjeta de identidad                                                  | Buscar      Buscar:      Número documento     In      1005822766      1007492851                                                                                                | Nombres IT<br>Anyi Lorena<br>Brayan Javier                                                      | L Apellidos II<br>Ballen Beltran<br>Alvarez Mahecha                                                                                                    |  |  |
|                                | Grado 111<br>Tercero<br>Grado 111<br>Tercero<br>Tercero<br>Tercero                     | Curso 11<br>301<br>301<br>301                      | Cuadernillo II<br>Cuadernillo I<br>Cuadernillo 1<br>Cuadernillo 1<br>Cuadernillo 1                                  | Cuadernillo *:<br>Cuadernillo 1<br>Tipo documento II<br>Registro Civil<br>Tarjeta de identidad<br>Tarjeta de identidad                         | Buscar      Buscar:      Número documento     In      1005822766      1007492851      1003459453                                                                                | Nombres II<br>Anyi Lorena<br>Brayan Javier<br>Daniel De Jesus                                   | Apellidos I1<br>Ballen Beltran<br>Alvarez Mahecha<br>Castro Pitalua                                                                                                    |  |  |
|                                | Grado*:<br>Tercero IIA<br>Tercero IA<br>Tercero I<br>Tercero I<br>Tercero I            | Curso 11<br>301<br>301<br>301<br>301               | Cuadernillo II<br>Cuadernillo I<br>Cuadernillo 1<br>Cuadernillo 1<br>Cuadernillo 1<br>Cuadernillo 1                 | Cuadernillo *:<br>Cuadernillo 1<br>Tipo documento II<br>Registro Civil<br>Tarjeta de identidad<br>Tarjeta de identidad                         | Buscar           Número documento         II           1005822766         II           1003459453         II           10063046         III                                     | Nombres 11<br>Anyi Lorena<br>Brayan Javier<br>Daniel De Jesus<br>Wendy Geraldine                | Apellidos     II       Ballen Beitran     II       Alvarez Mahecha     I       Castro Pitalua     I       Lopez Hernandez     I                                                                                                    |  |  |
|                                | Grado*:<br>Tercero Ila<br>Tercero I<br>Tercero I<br>Tercero I<br>Tercero I             | Curso 11<br>301<br>301<br>301<br>301<br>301<br>301 | Cuadernillo I<br>Cuadernillo I<br>Cuadernillo 1<br>Cuadernillo 1<br>Cuadernillo 1<br>Cuadernillo 1<br>Cuadernillo 1 | Cuadernillo *:<br>Cuadernillo 1<br>Tipo documento II<br>Registro Civil<br>Tarjeta de identidad<br>Tarjeta de identidad<br>Tarjeta de identidad | Buscar           Número documento         III           1005822766         III           100459453         III           1000459453         III           101063046         III | Nombres 11<br>Anyi Lorena<br>Brayan Javier<br>Daniel De Jesus<br>Wendy Geraldine<br>Ruby Nayeli | Apellidos II<br>Ballen Beltran<br>Alvarez Mahecha<br>Castro Pitalua<br>Lopez Hernandez<br>Basto Quintero                                                                                                    |  |  |

#### Instituto Colombiano para la Evaluación de la Educación - ICFES

GOBIERNO DE COLOMBIA

2. Seleccione el sistema operativo con el que cuentan los equipos de computo en los que va a descargar el examen, para el caso Windows.

| 3°a11°<br>evaluar<br>avanzar |                                                                                                    |                            |                                     |                                                                                                    |  |  |  |  |  |  |
|------------------------------|----------------------------------------------------------------------------------------------------|----------------------------|-------------------------------------|----------------------------------------------------------------------------------------------------|--|--|--|--|--|--|
| COLEGIO ARBORIZ              | ADORA ALTA                                                                                                    | (IED) - COL DIST EDU       | C BAS Y MEDIA ARBOR                 | RIZADORA ALTA - Tarde - Presentación Offline                                                                                      |  |  |  |  |  |  |
| CAMBIO MODALIDAD             | INSTITUCIONES                                                                                                    | SINCRONIZAR RESPUESTAS     | DESCARGA DE MATERIAL -              | HISTORICO DE REPORTES                                                                                                    |  |  |  |  |  |  |
|                              |                                                                                                    | Plataforma Offlin          | e                                   |                                                                                                    |  |  |  |  |  |  |
|                              | Windows Para verificar que los equipos con sistema operativo windows 7 o superior cumplen con los requerimientos técnicos<br>para la presentación del examen, seleccione la opción de "Descargar Windows"<br>Descargar Kiosko Windows |                            |                                     |                                                                                                    |  |  |  |  |  |  |
|                              |                                                                                                    |                            |                                     |                                                                                                    |  |  |  |  |  |  |
|                              |                                                                                                    |                            |                                     |                                                                                                    |  |  |  |  |  |  |
|                              |                                                                                                    |                            |                                     |                                                                                                    |  |  |  |  |  |  |
|                              |                                                                                                    | En caso de requerir inform | ación sobre Evaluar para Avanzar 3º | 3º a 11º o soporte de la plataforma electrónica puede escribir al correo electrónico evaluarparaavanzar@icfes.gov<br>Versión: 3.0 |  |  |  |  |  |  |

Una vez realiza la descarga el archivo ejecutable (Kiosko) se ubica automáticamente en la carpeta **Descargas** del computador donde está realizando la labor.

3. Copiar a memoria USB.

Copie el archivo descargado en la USB, es importante realizar este proceso en un equipo de confianza y libre de virus, ya que de lo contario se pone en riesgo la aplicación del examen en modalidad Offline.

El archvio que descargó y guardó en la USB es el que debe insatlar en los computadores en los que los estudiantes van a presentar los instrumentos de valoración.

# 4. Procedimiento de instalación de la versión Offline en los computadores de los estudiantes

El docente debe realizar los siguientes pasos previo a la presentación de los instrumentos de valoración por parte de los estudiantes.

- 1. El archivo que guardó en al USB, debe copiarlo en cada uno de los computadores en los que los estudiantes van a presentar los instrumentos de valoración, este archivo debe ser ubicado en el escritorio.
- Ubique el archivo *EvaluarParaAvanzar\_Setup\_2.0.0.exe*, ejecútelo haciendo doble clic sobre él. Recuerde que según la configuración de cada equipo debe tener permisos de administrador para abrir archivos ejecutables.

#### Instituto Colombiano para la Evaluación de la Educación - ICFES

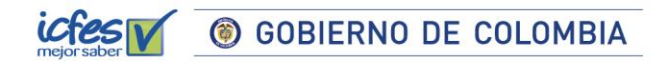

Espere unos segundos mientras se carga la aplicación. Se debe mostrar la página del Login.

| 號 Instal                     | ación de EvaluarParaAvanzar   | — | $\times$ |
|------------------------------|-------------------------------|---|----------|
| 3°a11°<br>evaluar<br>avanzar | Instalando, espera un momento |   |          |
|                              |                               |   |          |

Una vez instalada la versión Offline de **Evaluar para Avanzar**, se va a habilitar la ventana para que el estudiante realice su ingreso para presentar el instrumento de valoración.

# 5. Procedimiento para que los estudiantes presenten los instrumentos de valoración

Apreciada y apreciado docente, es necesario que tenga a mano el Listado de estudiantes que descargó según lo indicado en el paso **No. 2** del presente manual, siga el siguiente paso a paso con sus estudiantes:

1. Indique a sus estudiantes que realicen su autenticación o login en la plataforma **Evaluar para Avanzar**, en este paso el estudiante debe ingresar los mismos que figuran en el **Listado de estudiantes.** 

|      |                                      | 3'a11<br>evaluar<br>avenuar<br>avenuar |
|------|--------------------------------------|----------------------------------------|
|      | Login modadlidad                     | Offline                                |
| Тіро | documento: *                         |                                        |
| Та   | rjeta de Identidad                   | ~                                      |
| Num  | nero documento Identidad: *          |                                        |
| Cont | firmar numero documento Identidad: * |                                        |
| Grad | lo: *                                |                                        |
| Se   | eleccione                            | ~                                      |
| Curs | :0: *                                |                                        |
| Inst | rumento de valoración: *             |                                        |
| Se   | eleccione                            | ~                                      |
| Form | na: *                                |                                        |
| Se   | eleccione                            | ~                                      |

Los datos que debe ingresar de los estudiantes que va a presentar los instrumentos de valoración son:

#### Instituto Colombiano para la Evaluación de la Educación - ICFES

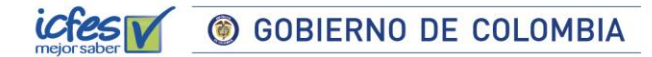

- Tipo de documento: Indique al estudiante que debe seleccionarlo de la lista
  - o TI Tarjeta de Identidad
  - PEP = Permiso Especial de Permanencia
  - CR = Contraseña Registraduría
  - CC = Cédula de Ciudadanía
  - CE = Cédula Extranjería
  - o NS = Número de identificación Secretaría de Educación
  - RC = Registro Civil
  - PE = Pasaporte extranjero
  - NIP = Número Identificación Personal
  - PC = Pasaporte colombiano
  - NUIP = Número Único de Identificación Personal
  - CCB = Certificado Cabildo
- Número de documento: Indique al estudiante que digite el número de documento de identidad.
- **Confirmar número documento Identidad**: Se debe digitar el mismo número de documento el campo **Número de documento** ya que se valida que sean iguales.
- Grado: Seleccione el grado del evaluado que se muestra en la lista.
- Curso: Indique al estudiante que debe digitar el curso al que pertenece Ej: 301, 3A, 901
- Instrumento de valoración: Indique al estudiante que seleccione de la lista el instrumento de valoración que va a presentar el estudiante.

Es importante que el Docente tenga presente la oferta de instrumentos para cada grado de acuerdo con el siguiente cuadro.

| Instrumentos de valoración                      |    |    |    | G         | irado      | s          |    |     |     |
|-------------------------------------------------|----|----|----|-----------|------------|------------|----|-----|-----|
|                                                 | 3° | 4° | 5° | <b>6°</b> | <b>7</b> ° | <b>8</b> ° | 9° | 10° | 11° |
| Matemáticas                                     |    |    |    |           |            |            |    |     |     |
| Competencias Comunicativas en Lenguaje: Lectura |    |    |    |           |            |            |    |     |     |
| Lectura crítica                                 |    |    |    |           |            |            |    |     |     |
| Ciencias Naturales y Educación Ambiental        |    |    |    |           |            |            |    |     |     |
| Ciencias Naturales                              |    |    |    |           |            |            |    |     |     |
| Competencias Ciudadanas: Pensamiento Ciudadano  |    |    |    |           |            |            |    |     |     |
| Sociales y ciudadanas                           |    |    |    |           |            |            |    |     |     |
| Inglés                                          |    |    |    |           |            |            |    | Í   |     |
| Cuestionarios Auxiliares                        |    |    |    |           |            |            |    |     |     |
|                                                 |    |    |    | _         |            | _          |    |     |     |

- Forma: Indique al estudiante que seleccione Cuadernillo 1
- 2. Verifique que los estudiantes ingresaron la información de forma correcta y que es igual a la que figura en el listado de estudiantes, indique al estudiante que de clic en **Ingresar** para iniciar con el proceso de presentación del instrumento de valoración.

SOBIERNO DE COLOMBIA

3. El estudiante visualizará la siguiente ventana de bienvenida a la plataforma **Evaluar para Avanzar**, solicítele que verifique la información, en especial el instrumento de valoración que va a presentar e indíquele que de clic en **iniciar**.

| 3°a11°<br>evaluar<br>avanzar                                                                                                    |            |                                                                                                    |                 |            | 율 Usuario • |  |  |  |  |
|----------------------------------------------------------------------------------------------------|------------|----------------------------------------------------------------------------------------------------|-----------------|------------|-------------|--|--|--|--|
| J0511                                                                                                    | Bienvenido | o(a)                                                                                                    |                 |            |             |  |  |  |  |
|                                                                                                    |            | Datos Generales                                                                                                    |                 |            |             |  |  |  |  |
|                                                                                                    |            | Examen: SB3-11         Institución: LICEO CENTRAL AMERICAS - SEDE PRINCIPAL           Nombres: JOSTT ALEXANDER ROZO CARREÑO         Código DANE: 311001110662 |                 |            |             |  |  |  |  |
|                                                                                                    |            | Única                                                                                                    |                 |            |             |  |  |  |  |
|                                                                                                    |            | Instrumento de valoración                                                                                                    | Número de ítems | Duración   |             |  |  |  |  |
|                                                                                                    |            | Matemáticas                                                                                                    | 20              | 60 minutos |             |  |  |  |  |
|                                                                                                    |            |                                                                                                    |                 | Iniciar    |             |  |  |  |  |
| En caso de requerir información sobre Evaluar para Avanzar 3º a 11º o soporte de la plataforma electrónica puede escribir al correo electrónico evaluarparaavanzar@icfes.gov.co o<br>comunicarse vía telefónica desde Bogotá 3905666, desde su celular 031- 3905666, desde un número fijo nacional a la linea gratuita 018000-184427.<br>Versión: 2.0 |            |                                                                                                    |                 |            |             |  |  |  |  |

4. La plataforma le mostrará una ventana que le indica que va a iniciar la presentación del instrumento de valoración, en este momento el estudiante debe dar clic en **Aceptar**.

| Bienveni   | do(a)                                                             | Inicio de sesión<br>① Iniciará como:<br>③ Institución a la que pertenece:                               | ><br>JOSTT ALEXANDER ROZO CARREÑO<br>LICEO CENTRAL AMERICAS -                                            |                                                                                | B |
|------------|-------------------------------------------------------------------|----------------------------------------------------------------------------------------------------|----------------------------------------------------------------------------------------------------|--------------------------------------------------------------------------------|---|
|            | Datos Generales<br>Examen: SB3-11<br>Nombres: JOSTT ALEX<br>Única | Desea (                                                                                                 | continuar?                                                                                               | ERICAS - SEDE PRINCIPAL                                                        |   |
|            | Instrumento de valo<br>Matemáticas                                | ración                                                                                                  | Número de ítems<br>20                                                                                    | Duración<br>60 minutos<br>Iniciar                                              |   |
| En caso de | requerir información sobre Eva<br>comunicarse vía telefónica      | iluar para Avanzar 3º a 11º o soporte de la pla<br>desde Bogotă 3905666, desde su celular 031-<br>Versi | taforma electrónica puede escribir al correo a<br>3905666, desde un número fijo nacional a la<br>60: 2.0 | electrónico evaluarparaavanzar@icfes.gov.co o<br>línea gratuita 018000-184427. |   |

5. La plataforma le ofrecerá al estudiante un Tour de Ayuda que le muestra cómo funciona la plataforma, puede navegar a través de las opciones: **Siguiente** y **Anterior**, o cerrarlo a través de la opción **Finalizar**. El estudiante puede abrir el tour de ayuda en cualquier momento, a través de la opción **Ayuda**.

| Bienvenido a evalu                                                           | ar para avanzar                      |
|------------------------------------------------------------------------------|--------------------------------------|
| En la presente ayuda cono<br>a utilizar las diferentes opci<br>la aplicación | cerá y aprenderá<br>iones que ofrece |
| « Anterior Siguiente »                                                       | CERRAR                               |

#### Instituto Colombiano para la Evaluación de la Educación - ICFES

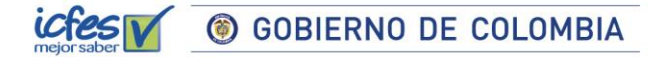

6. Indique a sus estudiantes que visualizaran las preguntas y cada una de las opciones de respuesta, el estudiante debe seleccionar la respuesta y avanzar a través de la opción Siguiente, puede retroceder a través de la opción Anterior.

| 3°a11°<br>evaluar<br>avanzar |                                                                         |                                                                                      |                                                           | ල Ayuda 名 Usuario -    |
|------------------------------|-------------------------------------------------------------------------|--------------------------------------------------------------------------------------|-----------------------------------------------------------|------------------------|
| Examen: SB3-11 - Instr       | rumento de valoración: Matemáticas                                      | Pregunta 1 de 20                                                                     |                                                           | Revisar Siguiente 🗲    |
| Marcar D EXANDER             | RESPONDA LA PREGUNTA 1 DE ACU<br>En la gráfica se muestra el precio, er | JERDO CON LA SIGUIENTE INFORMACIÓN<br>n marcos, por kilogramo (kg) de plata y de oro | ¿En qué año el precio del kilogramo c<br>marcos?          | le plata fue de 10.000 |
| JOSTT ALEXANDER              | entre los años 1772 y 1817.                                             |                                                                                      | 0 1778.<br>ALO(1782, ER ROZO CARRENT<br>0 1803.<br>0 1816 |                        |
| JOSTT ALEXANDER              | ROZO 55.000<br>50.000<br>45.000<br>9 40.000                             | OST                                                                                  | ALEXANDER ROZO CARRENU                                    |                        |
| JOSTT ALEXANDER              | ROZO S 25.000<br>25.000<br>20.000                                       | Many OST                                                                             |                                                           |                        |
| JOSTT ALEXANDER              | ROZO 5.000<br>10.000<br>1770 1775 1780 1785                             | 1790 1795 1800 1805 1810 1815 1820 OSTT                                              |                                                           |                        |
| JOSTT ALEXANDER              |                                                                         | Año<br>KANDER ROZU<br>JOSTT -                                                        |                                                           |                        |
|                              | CARRENU                                                                 |                                                                                      |                                                           |                        |

- 7. Indique al estudiante que tiene las siguientes ayudas para usarlas durante la presentación de los instrumentos de valoración:
  - $\sqrt{}$ Marcar pregunta, con esta ayuda el estudiante puede seleccionar la pregunta para poder revisarla posteriormente:

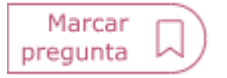

Revisar prueba

Revisar prueba, con esta ayuda el estudiante puede ver un resumen con el estado de cada una  $\sqrt{}$ de las preguntas

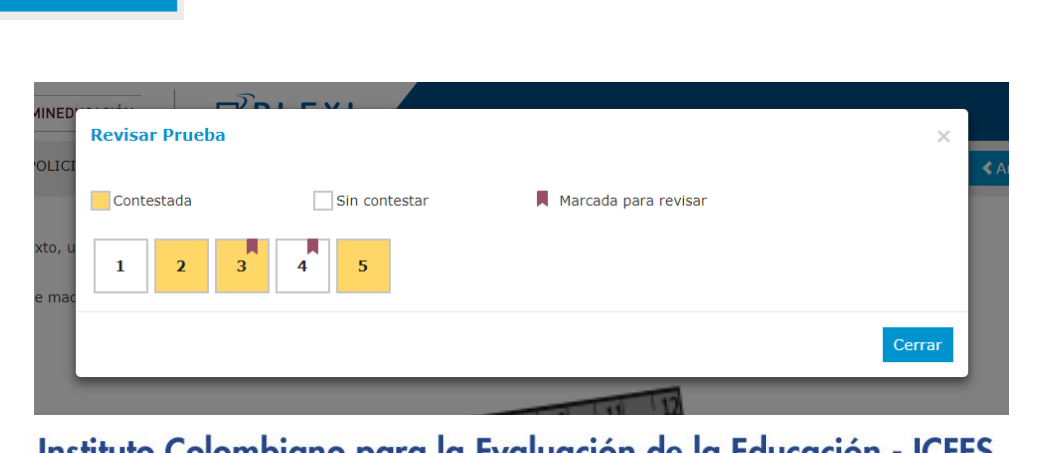

#### Instituto Colombiano para la Evaluación de la Educación - ICFES

El estudiante verá en **Amarillo** las preguntas contestadas, en **Blanco** las que aún no ha contestado, y con el **ícono de una etiqueta**, aquellas preguntas que marcó para revisar. Desde esta pantalla puede seleccionar la pregunta que desea revisar, y la plataforma lo redireccionará a la misma.

**©** GOBIERNO DE COLOMBIA

✓ Lupa, con esta acción puede ampliar la imagen y tener una mejor visualización de las imágenes que se muestran en las preguntas de la prueba. Cuando el cursor pasa sobre la imagen, se muestra una lupa <sup>Q</sup> que al hacer clic se ampliará la imagen de la siguiente manera.

|                                                                                                    |                                              | @ Ayuda 🛛 🐣 🔍 🗙 🕻                |
|----------------------------------------------------------------------------------------------------|----------------------------------------------|----------------------------------|
|                                                                                                    |                                              | Revisar prueba Siguiente         |
| En el 2013, el presupuesto de inversión en el sector salud del país fue de 3,65 billones de pesos, de los<br>cuales a mayo del mismo año se habían ejecutado 1,66 billones. La gráfica muestra el porcentaje de<br>ejecución hasta mayo del 2013, el porcentaje máximo ejecutado y el porcentaje promedio acumulado<br>de ejecución de cada mes, en los años 2002 a 2012. | adami ahavab<br>adami ahavab<br>adami ahavab | Usuario Prueba<br>Usuario Prueba |
| Acumulados de ejecución en el sector salud                                                                                                    |                                              |                                  |
| (histórico 2002-2013)                                                                                                    | taje<br>                                     | umustio Prueba                   |
| 100% 93 p                                                                                                    | Oliver                                       | 02020-00                         |
| 80%<br>10%<br>68, <sup>2</sup> 70, <sup>2</sup> 6, <sup>4</sup><br>60%                                                                                                    | Usuario Prueba                               | Usuario Prueba                   |
| $\begin{array}{c ccccccccccccccccccccccccccccccccccc$                                                                                                    | Usuario Praebo                               | Usuario Proeba                   |
| Bre. Feb. Mar. Abr. May, Jun. Jul. Ago. Sep. Oct. Nov. Dic.                                                                                                    | i<br>Usuario Proeba                          | Usuario Prueba                   |
| Ejecucion 2013Prom. (2002-2012) → Max. (2002-2012)                                                                                                    |                                              |                                  |
| соннова у окорской честнорої н'я н'яліпаліть 2017.0                                                                                                    | usuano Prueba                                | Usuario Prueba                   |

**8.** Cuando el estudiante llegue a la última pregunta debe informarle al docente, en la última pregunta, la opción **Siguiente** cambia a **Finalizar** significa que el estudiante ha llegado al final de la prueba. El docente debe seleccionar la opción **Finalizar**.

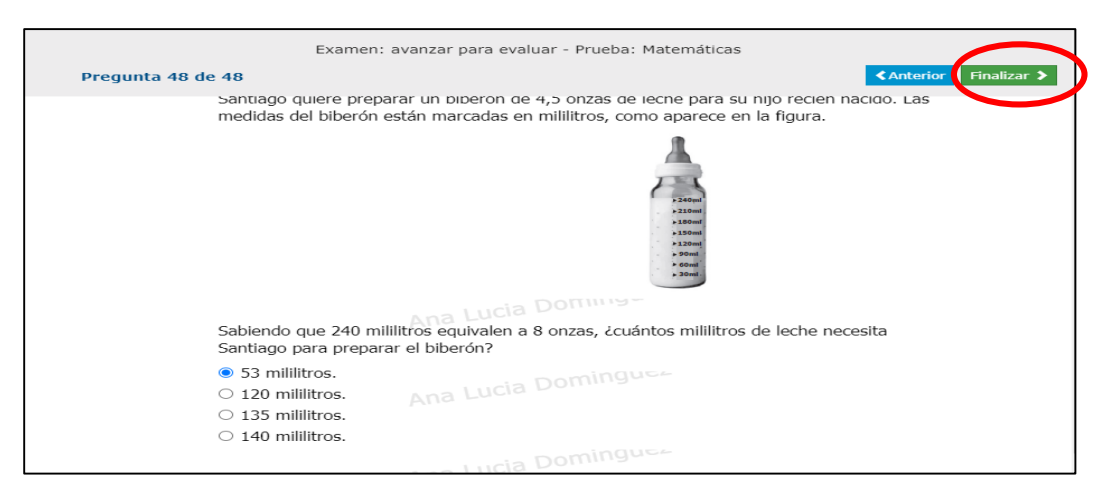

La plataforma le mostrará un mensaje indicando que se presenta un error al enviar las respuestas, en este momento el Docente debe realizar las acciones que se detallan en el siguiente numeral.

#### Instituto Colombiano para la Evaluación de la Educación - ICFES

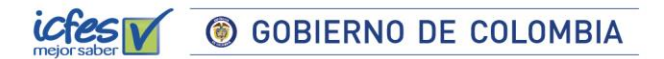

#### 6. Descargar respuestas

Cuando el estudiante selecciona la opción **Finalizar prueba** se mostrará un mensaje indicando que se presenta un error al enviar las respuestas, **el Docente** debe realizar los siguientes pasos:

1. Seleccione la opción **Descargar respuestas**.

| Confirmación                                                                                                    |  |
|----------------------------------------------------------------------------------------------------|--|
| Se presentó un error al intentar enviar las respuestas, por favor revise la conexión a internet e intente nuevamente. |  |
| Descargar respuestas Enviar respuestas                                                                                |  |

2. El archivo de respuestas se almacena automática en la carpeta de **Descargas** del equipo en el que el estudiante está presentando el instrumento de valoración. El archivo se genera con un nombre determinado que corresponde al tipo y número de documento de identidad del estudiante, el nombre del instrumento de valoración, el grado y el curso al que pertenece el estudiante y la extensión **. PLX**, no debe modificar el nombre del archivo.

| Andar al Copiar Pegar Acceso directo Portapapeles     | Mover<br>a*<br>Copiar<br>a*<br>Crganizar | Nueva Carpeta                | Propiedades<br>* Modificar<br>* Historial<br>Abrir | Seleccionar todo Soleccionar nada Seleccionar Seleccionar |   |
|-------------------------------------------------------|------------------------------------------|------------------------------|----------------------------------------------------|-----------------------------------------------------------|---|
| ← → × ↑ 🖡 > Este equipo > Descargas                   |                                          |                              |                                                    |                                                           |   |
| 🖈 Acceso rápido                                       | Nombre<br>v hoy (B)                      |                              |                                                    | Fecha de modificación                                     | n |
| OneDrive - Personal                                   | ti1117965486_ciencias                    | naturalesyeducaciónambiental | 6_0601_c1.plx                                      | 6/04/2022 3:01 p.m.                                       |   |
| 🗦 Este equipo                                         |                                          |                              |                                                    |                                                           |   |
|                                                       |                                          |                              |                                                    |                                                           |   |
| Descargas                                             |                                          |                              |                                                    |                                                           |   |
| Descargas Documentos                                  |                                          |                              |                                                    |                                                           |   |
| Descargas     Documentos     Adobe                    |                                          |                              |                                                    |                                                           |   |
| Descargas     Documentos     Adobe                    |                                          |                              |                                                    |                                                           |   |
| Deccargas     Documentos     Adobe                    |                                          |                              |                                                    |                                                           |   |
| Descargas     Documentos     Adobe                    |                                          |                              |                                                    |                                                           |   |
| Decumentos     Adobe 2022                             |                                          |                              |                                                    |                                                           |   |
| Descargas     Documentos     Adobe 2022 Base contacto |                                          |                              |                                                    |                                                           |   |

#### Instituto Colombiano para la Evaluación de la Educación - ICFES

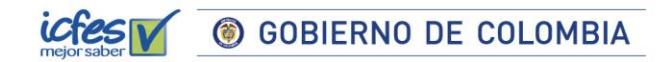

ti1117965486\_cienciasnaturalesyeducaciónambiental\_6\_0601\_c1.plx

6/04/2022 3:01 p.m.

3. La plataforma le mostrará un anuncio que le informa que se ha generado correctamente el archivo con las respuestas de la prueba. Al seleccionar la opción salir se visualiza una ventana emergente que le informa que ha finalizado la prueba, debe dar clic en Aceptar.

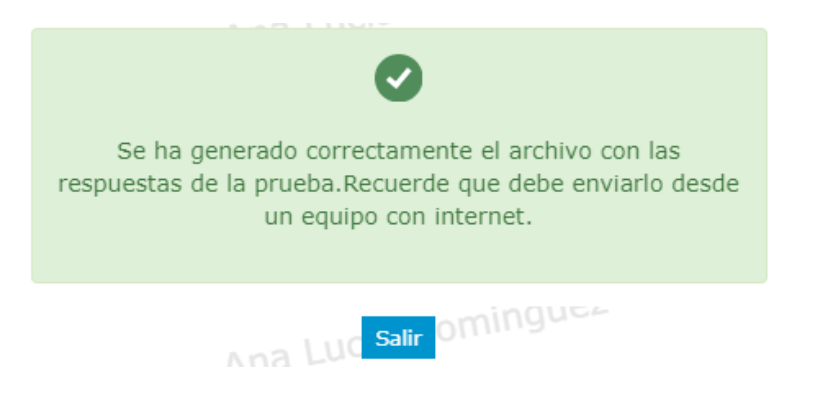

4. Para salir del modo kiosko Offline presione la tecla F9, digite 123

Para la organización de los archivos de respuestas de sus estudiantes, es conveniente que realice la siguientes acciones:

- 1. Asigne una USB exclusivamente para este proceso de almacenamieto de respuestas.
- 2. En la USB, cree una carpeta con el nombre **Evaluar para Avanzar 2022**, dentro de ésta cree otra carpeta identificada con el Grado (en este caso tercero) y dentro de ésta cree otra carpeta con el nombre del Instrumento de Valoración (en este caso Matemáticas).

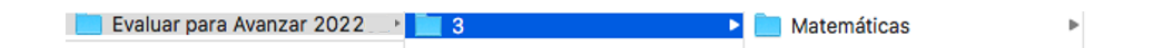

3. Guarde allí los archivos de respuestas de los estudiantes de ese grado e instrumento de valoración y verifique contra el listado de estudiantes que ha guardado todos los archivos .plx que contienen las respuestas de los estudiantes del grado tercero que presentaron Matemáticas.

Esté atento a la publicación del instructivo y la fecha para realizar el proceso de cargue y sincronización de respuestas en la plataforma **Evaluar para Avanzar**, el cual debe realizar desde un equipo con conexión a internet.

#### Instituto Colombiano para la Evaluación de la Educación - ICFES

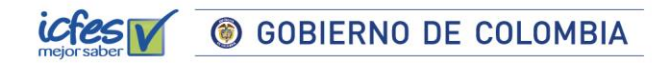

Instituto Colombiano para la Evaluación de la Educación - ICFES www.icfes.gov.co 💟 @ICFEScol i icfescol 🚯 ICFES (💼 ICFEScol) • Calle 26 No. 69 - 76, Torre 2, piso 15. Edificio Elemento, Bogotá - Colombia

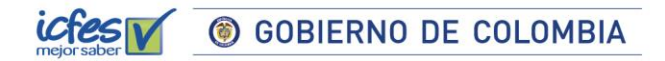

#### 7. Proceso descarga guías de orientación

Apreciada y apreciado docente, siga el siguiente paso a paso:

1. En el menú superior seleccione la opción DESCARGA DE MATERIAL y luego Guías de orientación.

| 3°a11°<br>evaluar<br>avanzar |               |                                                                                             |                                                                               |                                                                |                                                                         |
|------------------------------|---------------|---------------------------------------------------------------------------------------------|-------------------------------------------------------------------------------|----------------------------------------------------------------|-------------------------------------------------------------------------|
| COLEGIO ARBORI               | ZADORA ALTA   | (IED) - COL DIST EDUC                                                                       | BAS Y MEDIA ARBO                                                              | RIZADORA ALTA - Tarde - Pr                                     | resentación Offline                                                     |
| CAMBIO MODALIDAD             | INSTITUCIONES | SINCRONIZAR RESPUESTAS                                                                      | DESCARGA DE MATERIAL -                                                        | HISTORICO DE REPORTES                                          |                                                                         |
|                              |               | Descarga de recursos                                                                        | Listado estudiantes<br>Descargar kiosko                                       |                                                                |                                                                         |
|                              |               | Una vez seleccione Grado<br>Guias de orientaci<br>Guias de preguntas<br>Guias de matrices d | Guía de interpretación de<br>resultados<br>abiertas y rubricas<br>le análisis | drá descargar:                                                 |                                                                         |
|                              |               | Grado:                                                                                      | Inst                                                                          | rumento de valoración:                                         | Guias de orientacion:                                                   |
|                              |               | Seleccione                                                                                  | ✓ Se                                                                          | leccione 💊                                                     | Seleccione Y                                                            |
|                              |               |                                                                                             |                                                                               | Descargar guia de orientación                                  |                                                                         |
|                              |               |                                                                                             |                                                                               |                                                                |                                                                         |
|                              |               |                                                                                             |                                                                               |                                                                |                                                                         |
|                              |               | En caso de requerir informac                                                                | ión sobre Evaluar para Avanzar                                                | 3º a 11º o soporte de la plataforma electrónio<br>Versión: 3.0 | ca puede escribir al correo electrónico evaluarparaavanzar@icfes.gov.co |

2. Seleccione el Grado, Instrumento de Valoración y Guía de orientación.

| MBIO MODALIDAD | INSTITUCIONES | SINCRONIZAR RESPUESTAS                                                                          | DESCARGA DE MATE                                                                       | RIAL + HISTORICO DE REPORTES |      |                                           |
|----------------|---------------|-------------------------------------------------------------------------------------------------|----------------------------------------------------------------------------------------|------------------------------|------|-------------------------------------------|
|                |               | Descarga de recursos                                                                            |                                                                                        |                              |      |                                           |
|                |               | Una vez seleccione Grado<br>• Guias de orientacii<br>• Guias de pregunta<br>• Guias de matrices | e Instrumento de valor<br>ón de pregunta cerra<br>s abiertas y rúbricas<br>de análisis | ación podrá descargar:<br>da |      |                                           |
|                |               | Grado:                                                                                          |                                                                                        | Instrumento de valoración:   |      | Guias de orientacion:                     |
|                |               | Tercero                                                                                         | ×                                                                                      | Matemáticas - Grado 3        | ~    | Guías de orientación de preguntas cerra 👻 |
|                |               |                                                                                                 |                                                                                        | Descargar guia de orienta    | ción |                                           |

3. La plataforma le mostrará la combinación de guías disponibles para cada grado e instrumento, incluye las guías de orientación para pregunta cerrada y las guías de preguntas abiertas y rúbricas para competencias básicas y la guía de matrices de análisis para Cuestionarios Auxiliares.

#### Instituto Colombiano para la Evaluación de la Educación - ICFES

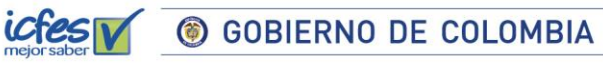

| AMBIO MODALIDAD INSTITUCIO | NES SINCRONIZAR RESPUESTAS                                                                     | DESCARGA DE MATE                                                                  | RIAL - HISTORICO DE REPORTES                                                     |                     |                                                                                                    |
|----------------------------|------------------------------------------------------------------------------------------------|-----------------------------------------------------------------------------------|----------------------------------------------------------------------------------|---------------------|----------------------------------------------------------------------------------------------------|
|                            | Descarga de recursos                                                                           |                                                                                   |                                                                                  |                     |                                                                                                    |
|                            | Una vez seleccione Grado e<br>Guías de orientació<br>Guías de preguntas<br>Guías de matrices d | Instrumento de valor<br>n de pregunta cerra<br>abiertas y rúbricas<br>le análisis | ación podrá descargar:<br>da                                                     |                     |                                                                                                    |
|                            |                                                                                                |                                                                                   |                                                                                  |                     |                                                                                                    |
|                            | Grado:                                                                                         |                                                                                   | Instrumento de valoración:                                                       |                     | Guias de orientacion:                                                                                                    |
|                            | Grado:<br>Tercero                                                                              | ~                                                                                 | Instrumento de valoración:<br>Matemáticas - Grado 3                              | ~                   | Guias de orientación:<br>Guias de orientación de preguntas cerra 👻                                                                                                    |
|                            | Grado:<br>Tercero                                                                              | *                                                                                 | Instrumento de valoración:<br>Matemáticas - Grado 3                              | v                   | Guias de orientación:<br>Guias de orientación de preguntas cerra<br>Seleccione<br>Guias de orientación de preguntas cerradas                                                    |
|                            | Grado:<br>Tercero                                                                              | *                                                                                 | Instrumento de valoración:<br>Matemáticas - Grado 3<br>Descargar guía de orienta | *<br>ción           | Guias de orientación:<br>Guias de orientación de preguntas cerra v<br>Seleccione.<br>robes de orientación de preguntas cerradas<br>Guias de preguntas abiertas y rúbricas       |
|                            | Grado:<br>Tercero                                                                              | ~                                                                                 | Instrumento de valoración:<br>Matemáticas - Grado 3<br>Descargar guía de orienta | <ul><li>✓</li></ul> | Guias de orientacion:<br>Guias de orientación de preguntas cerra •<br>Seleccione<br>como directostas de preguntas abiertas y rúbricas<br>Guias de preguntas abiertas y rúbricas |
|                            | Grado:<br>Tercero                                                                              | ×                                                                                 | Instrumento de valoración:<br>Matemáticas - Grado 3<br>Descargar guía de orienta | <b>∼</b>            | Gulas de orientación:<br>Gulas de orientación de preguntas cerra ·<br>Seleccione<br>Gulas de preguntas abertas y robricas                                                       |

4. De clic en el botón **Descargar guía de orientación**, se abrirá una nueva pestaña en su navegador con el documento seleccionado, de clic en el icono de descarga y guarde el PDF en su computador.

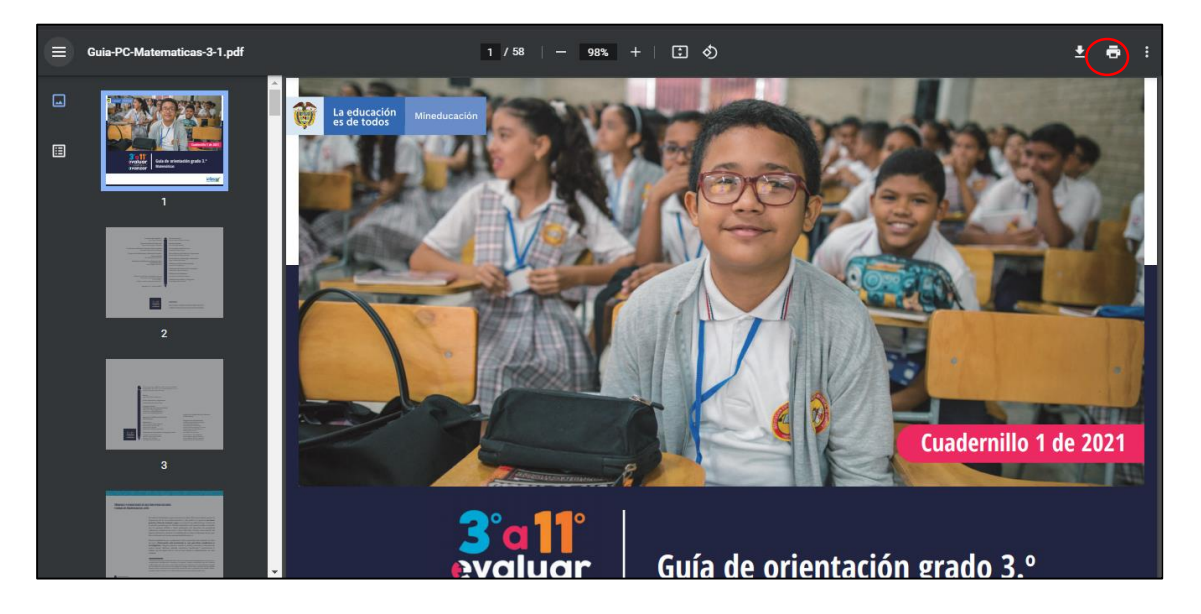

#### Instituto Colombiano para la Evaluación de la Educación - ICFES

#### **Preguntas frecuentes**

¿Cuáles son los requerimientos técnicos para acceder a la plataforma Evaluar para Avanzar 3º a 11º?

| Tabla Requisitos de Hardw                                              | are    |          |         |     |   |    |     |          |
|------------------------------------------------------------------------|--------|----------|---------|-----|---|----|-----|----------|
|                                                                        | 1.6    | GHZ      | 32      | bit | 0 | 64 | bit | (mínimo) |
| Procesador                                                             | 2 GHZ  | (recome  | endado) |     |   |    |     |          |
| Memoria RAM                                                            | 2 GB   |          |         |     |   |    |     |          |
| Disco duro (espacio<br>disponible para la<br>instalación de programas) | 300 N  | 18       |         |     |   |    |     |          |
|                                                                        | 1280×  | 768      |         |     |   |    |     | (mínimo) |
| Resolución de pantalla                                                 | 1360×  | 768 (rec | omenda  | do) |   |    |     |          |
|                                                                        | Mous   | e        |         |     |   |    |     |          |
| Dispositivos                                                           | Teclad | do       |         |     |   |    |     |          |

| Tabla Requisitos de Se | oftware                        |
|------------------------|--------------------------------|
| Sistema operativo      | Windows 7 o superior           |
|                        | Google Chrome - Ultima versión |
|                        | Firefox – Ultima versión       |
| Navegadores            | Opera – Ultima versión         |

## ¿Qué pasa si el estudiante selecciona el grado o instrumento de valoración incorrecto en el proceso de Login?

En ese caso el estudiante deberá salir de la plataforma, ingresar de nuevo y hacer un nuevo registro con los datos correctos.

#### ¿Qué pasa si tengo un estudiante que no fue inscrito durante la etapa inicial?

El estudiante no podrá ingresar a la plataforma a realizar la presentación del instrumento de valoración, deberá esperar la nueva etapa de inscripción para que el Rector o Director realicen el proceso e inscriban al estudiante y así pueda participar en la siguiente etapa de presentación.

#### ¿Qué pasa si no guardo los archivos de respuestas de los estudiantes que presentaron un instrumento de valoración de Evaluar para Avanzar?

Si el docente no guarda los archivos de respuestas generados luego de la presentación en la modalidad Offline, no podrá realizar el proceso de sincronización de respuestas, ni tener acceso a

#### Instituto Colombiano para la Evaluación de la Educación - ICFES

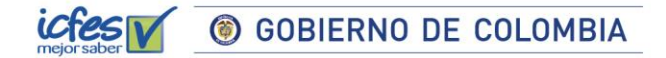

los reportes de resultados que le permitirán junto con las guías de orientación y la guía de interpretación de resultados, realizar un diagnóstico de sus estudiantes.

Instituto Colombiano para la Evaluación de la Educación - ICFES www.icfes.gov.co 💟 @ICFEScol @ icfescol f ICFES 🗁 ICFEScol 🔹 Calle 26 No. 69 - 76, Torre 2, piso 15. Edificio Elemento, Bogotá - Colombia

Líneas de atención al usuario: Bogotá (+57 1) 4841460 - Gratuita Nacional: 01 8000 51 9535